加盟店各位

ヤマトフィナンシャル株式会社

# 「クロネコ web コレクト」クレジットカード払い 一括再与信機能リリースについて

平素は格別のご高配を賜り、厚く御礼申しあげます。

この度、加盟店様および購入者様の利便性向上のため、「クロネコwebコレクト」クレジットカード 払いにおいて、4月27日にクレジット決済の一括再与信機能をリリースいたします。 詳細については下記をご覧いただきますよう、お願い申しあげます。

記

## <u>1. 内容</u>

従来、「クロネコ web コレクト」では、再度与信を行いたい場合、加盟店管理画面から1件ずつ再与 信を行っていただく必要がありました。この度、加盟店様および購入者様の利便性向上のため、「クロネ コwebコレクト」加盟店管理画面にクレジット決済の一括再与信機能をリリースいたします。

#### 2. 対象

「クロネコwebコレクト」クレジットカード払いをご利用の加盟店様

#### 3. 利用方法

- (1)「一括再与信」方法
   「クロネコwebコレクト」加盟店管理画面の「出荷未登録警報」または「売上未確定警報」から
   対象となる受注を複数選択し、「再与信」のボタンをクリックしてください。
   ※画面イメージは【別紙①】をご参照ください。
- (2)「一括再与信」の対象となる受注「出荷未登録警報」または「売上未確定警報」に表示される取引(Apple Payを除く)

### <u>4. リリース日</u>

2020年4月27日(月)※リリースに伴うシステム停止はありません。

#### 5. 本件に関する問い合わせ先

ヤマトフィナンシャル株式会社 カスタマーサービスセンター フリーダイヤル:0120-69-5090 電話:03-6671-8080(受付時間:9:00-18:00) E-mail:payment@kuronekoyamato.co.jp

以上

【別紙①】「クロネコ web コレクト」クレジットカード払い 一括再与信機能 操作イメージ

#### 1. 画面イメージ

「クロネコwebコレクト」加盟店管理画面の「出荷未登録一覧」または「売上未確定一覧」から対象の 受注に対し、一括で「再与信」を行うことが可能です。

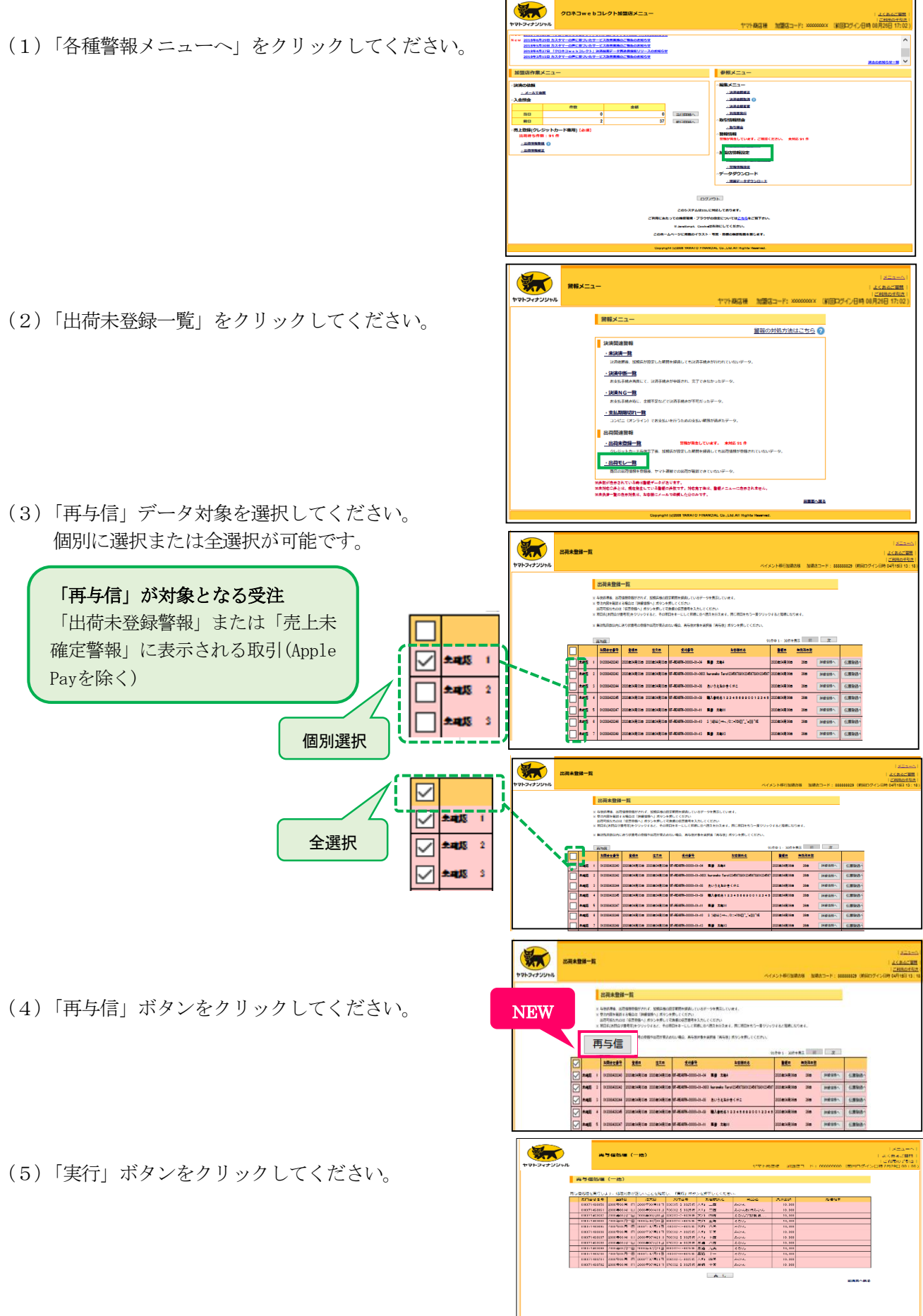

(6)「OK」ボタンをクリックしてください。

| フィナンシャル                                                                                                    |                                                                                                    |                                                                         |                                                                                                    |                                                                                                    |                                                                                                    |                                                                                                    |                                                                                                    | DATES OF BRIDE                                                                                                    |
|----------------------------------------------------------------------------------------------------|----------------------------------------------------------------------------------------------------|-------------------------------------------------------------------------|----------------------------------------------------------------------------------------------------|----------------------------------------------------------------------------------------------------|----------------------------------------------------------------------------------------------------|----------------------------------------------------------------------------------------------------|----------------------------------------------------------------------------------------------------|----------------------------------------------------------------------------------------------------|
|                                                                                                    |                                                                                                    |                                                                         |                                                                                                    |                                                                                                    | ~                                                                                                    |                                                                                                    |                                                                                                    |                                                                                                    |
|                                                                                                    | 两与信処理                                                                                                    | E (\$A)                                                                 |                                                                                                    | 東京伊しま                                                                                                    |                                                                                                    |                                                                                                    |                                                                                                    |                                                                                                    |
|                                                                                                    | ASSISTAN                                                                                                    | ます。新聞対象が至いれた                                                            | 22900 L. CMIS                                                                                                    | 侍子信しよ よろしいで                                                                                                    | ,ようか。                                                                                                    |                                                                                                    |                                                                                                    |                                                                                                    |
|                                                                                                    | 120000000000000000000000000000000000000                                                                                                    | 2127-2-04 R 0 2127-2-                                                   | A.B.                                                                                                    |                                                                                                    |                                                                                                    | AA4W 51                                                                                                    | ****                                                                                                    |                                                                                                    |
|                                                                                                    | \$12989428187 I                                                                                                    | 2222&C4AC2B 2222&                                                       | 04(812.0 01-0240                                                                                                    |                                                                                                    |                                                                                                    |                                                                                                    |                                                                                                    |                                                                                                    |
|                                                                                                    | \$12000/20130 I                                                                                                    | 2121-04 (1 128) 2123-04                                                 | 04212 H 11-FEAT                                                                                                    | OK                                                                                                    | キャンセル                                                                                                    | 101, 101                                                                                                    |                                                                                                    |                                                                                                    |
|                                                                                                    | \$12989x28298 1                                                                                                    | 2121#04MC28 2129#                                                       | 048128 UT-8548                                                                                                    |                                                                                                    |                                                                                                    |                                                                                                    |                                                                                                    |                                                                                                    |
|                                                                                                    | 612300628232                                                                                                    | 20214-04 # 638 20294                                                    | 048430 41-824214-90983-5                                                                                                    | -0 45 401                                                                                                    | - 推荐手槍デスト3<br>- 推荐手槍デスト5                                                                                                    |                                                                                                    |                                                                                                    |                                                                                                    |
|                                                                                                    | (1) January (1)                                                                                                    | 20210-04 H VIE 20210-                                                   |                                                                                                    |                                                                                                    |                                                                                                    |                                                                                                    |                                                                                                    |                                                                                                    |
|                                                                                                    | \$1200023255                                                                                                    | 2121-64 11 52 8 2122-6                                                  | 100528 11-054074-2020-3                                                                                                    | -12 #5 2410                                                                                                    | 2                                                                                                    |                                                                                                    |                                                                                                    |                                                                                                    |
|                                                                                                    |                                                                                                    |                                                                         |                                                                                                    |                                                                                                    | _                                                                                                    |                                                                                                    |                                                                                                    |                                                                                                    |
|                                                                                                    |                                                                                                    |                                                                         |                                                                                                    | Lx                                                                                                    |                                                                                                    |                                                                                                    | -                                                                                                    |                                                                                                    |
|                                                                                                    |                                                                                                    |                                                                         |                                                                                                    |                                                                                                    |                                                                                                    |                                                                                                    |                                                                                                    |                                                                                                    |
|                                                                                                    |                                                                                                    |                                                                         |                                                                                                    |                                                                                                    |                                                                                                    |                                                                                                    |                                                                                                    |                                                                                                    |
|                                                                                                    |                                                                                                    |                                                                         |                                                                                                    |                                                                                                    |                                                                                                    |                                                                                                    |                                                                                                    |                                                                                                    |
|                                                                                                    |                                                                                                    |                                                                         |                                                                                                    | which the Real Property lies and                                                                                                    | and the same state in the same state                                                                                                    |                                                                                                    |                                                                                                    |                                                                                                    |
|                                                                                                    |                                                                                                    |                                                                         | Copyright                                                                                                    | (1,2000 VARA TO FILMANC                                                                                                    | AL Co.,Lit.Al Rights Reserved.                                                                                                    |                                                                                                    |                                                                                                    |                                                                                                    |
|                                                                                                    |                                                                                                    |                                                                         | Cosyright                                                                                                    | pototo valla 70 Pilakac                                                                                                    | AC Co.,Lill Al Right Reserved.                                                                                                    |                                                                                                    |                                                                                                    |                                                                                                    |
|                                                                                                    | _                                                                                                    |                                                                         | Creption                                                                                                    | 002000 VARA TO FOLKAN                                                                                                    | AL COLUMA Right Reserved.                                                                                                    |                                                                                                    |                                                                                                    |                                                                                                    |
|                                                                                                    |                                                                                                    | _                                                                       | Deernal                                                                                                    | 9,000 1988/0 Fisher                                                                                                    | AL CO., LIE AN Fights Reserved.                                                                                                    |                                                                                                    |                                                                                                    | 12                                                                                                    |
|                                                                                                    | 再与                                                                                                    | 氨処理 (一括)                                                                | Cosyrupt                                                                                                    | 9(200) 1988/10 78440                                                                                                    | AL On JALAN Rights Reserved.                                                                                                    |                                                                                                    |                                                                                                    | <u>الح</u>  <br>5622 <u>4</u>                                                                                                    |
|                                                                                                    | <b>百万</b>                                                                                                    | 氨処理 (一括)                                                                | Canynya                                                                                                    | NEEDEL VARIATO PARAGO                                                                                                    | R. Co.LifeR Tiple Tournet                                                                                                    | 1 1019027                                                                                                    | 20000000 (BlairD /7 / )                                                                                                    | 三 <br>  <u>まくある</u><br>  <u>三川田の</u><br>  1110 00117                                                                                                    |
| <b>2</b><br>                                                                                                    | 西与<br>(17)L                                                                                                    | <b>辰処理(一括)</b>                                                          | Canyoun                                                                                                    | optiolog singestig Provide                                                                                                    | R. Co., Mail Right Freewood<br>ペイメント称行協制店標                                                                                                    | : ************************************                                                                                                    | 8888829(新丽ログイ)                                                                                                    | <u>メニ</u><br>  <u>よくある</u><br> ご利用の<br>>日時 04月17日                                                                                                    |
| マトフィナンシ<br>カ与伝統                                                                                                    | )<br>(サル<br>夏 (一括)                                                                                                    | 儀処理 (一括)                                                                | Contract                                                                                                    | opticitie search Provinc                                                                                                    | a: Co., Mail Rath Reserved<br>ペイメント称行旅製店都                                                                                                    | 1 10983-F:E                                                                                                    | 88888829(新mログイ)                                                                                                    | <u>天三</u><br>  <u>よくある</u><br>  <u>ご利用の</u><br>>日時 04月17日                                                                                                    |
| マトフィナンシ<br>再与信処                                                                                                    | <b>再与</b><br>(ヤル<br>型 (一括)                                                                                                    | 儀処理 (一括)                                                                | Congrigat                                                                                                    | paddel smartb Provid                                                                                                    | a, Co., RAI Spin Processed<br>ペイメント終行加加氏数                                                                                                    | tonae======                                                                                                    | 88888829 (約回口グイ)                                                                                                    | <u>メニ</u><br>  <u>よくある</u><br>  <u>ご利用の</u><br>>日時 04月17日                                                                                                    |
| <ul> <li>マトフィナンジ</li> <li>再与信処</li> <li>全ての処理が3</li> </ul>                                                                                                    | <b>再与</b><br>やル<br>星 (一括)<br>な了しました。                                                                                                    | 氨処理 (一括)                                                                | Constant                                                                                                    | paddel smartb Fraver                                                                                                    | べイメント総合加加の代                                                                                                    | : 10986⊐−ド:8                                                                                                    | 8888829 (前前ログイ)                                                                                                    | <u>又二</u><br>  <u>よくある</u><br>  <u>ご利用の</u><br>  <u>ご利用</u> の利17E                                                                                                    |
| マトフィナンジ<br>マトフィナンジ<br>再与伝題3<br>全ての処理がお<br>示<br>の実現をお行                                                                                                    | サール<br>要 (一括)<br>を7しました。<br>します、の理想者の<br>の理想                                                                                                    | <b>伝処理 (一括)</b><br>ほいことを確認し<br>キャロ                                      | Compan<br>- 「論行」ボタンを押下し<br>- 日前行                                                                                                    | 2000 - 1997 (                                                                                                    | べイメント総行加加の様                                                                                                    | : 20063-F:8                                                                                                    | 88888229 (前前ログイ)                                                                                                    | । <u>४८</u><br>। <u>३८७३</u><br>। <u>३१मम</u><br>२८१६ व्यम्।७२                                                                                                    |
| マトフィナンジ<br>マトフィナンジ<br>再与信題<br>楽5歳の様を並行<br>み199944428                                                                                                    | サール<br>更 (一括)<br>を7しました。<br>します。6項対象の<br>全 <u>検知</u><br>2005年9月1日                                                                                                    | 気処理(一括)                                                                 | Company<br>(第日) ホタンを押下し<br>文化協会<br>1-100/1-1000-01-00                                                                                                    | 2000 1999 17 1999 17 1999 17 1999 17 1999 17 1999 17 1999 17 1999 17 1999 17 1999 17 1999 17 1999 17 1999 17 19<br>メンドレージョン・ション・ション・ション・ション・ション・ション・ション・ション・ション・シ                                                                                                    | ペイズント総合加加の構成<br>ペイズント総合加加の構<br>・5 用のは<br>一名手が見る。                                                                                                    | : 加田市□一ド:8<br>5<br>↓ 55                                                                                                    | - <u>20</u><br>- 2000<br>- 2000<br>- 200<br>- 2000<br>- 2000<br>- | ⊻=<br>  <u>±&lt;85</u><br>  <u>⊴भास∂</u><br>>EI∯ 04月176<br># <b>इ</b><br>                                                                                                    |
| マトフィナンジ<br>マトフィナンジ<br>再与信題<br>高り続きま行<br>あ月を登着す<br>0129944187<br>0129944187                                                                                                    | アヤル<br>アヤル<br>要 (一括)<br>87しました。<br>しまて、新導対象の<br>2020年04月18<br>2020年04月18                                                                                                    |                                                                         | (満行)ボタンク押下し<br><u> 文件名中</u><br>17-1520/11-9105-0-01<br>17-1520/11-9105-0-01                                                                                                    | 2000 1999 (1999)<br>だください、<br><u>お店様</u><br>単写 大和30                                                                                                    | <ul> <li>ペイメント部行加加条件</li> <li>・6 検売者</li> <li>・74 中子オラス</li> <li>・53 (51 - 10 - 10 - 10 - 10 - 10 - 10 - 10 -</li></ul>                                                                                                    | - 加加店コード: 8<br>5<br>5 大会会務<br>1949 1                                                                                                    |                                                                                                    | <u>メニ</u><br>  <u>よくある</u><br>  ご利用の<br>>日時 04月17日<br>*年<br>*東<br>:<br>いた、<br>:                                                                                                    |
| マトフィナンシ<br>マトフィナンシ<br>西与信処3<br>本での処理が37<br>メニタの約増歩が行<br>ショロを立ち<br>10799441417<br>01299441417<br>01299441417                                                                                                    | ・<br>・<br>・<br>・<br>・<br>・<br>・<br>・<br>・<br>・<br>・<br>・<br>・<br>・<br>・<br>・<br>・<br>・<br>・                                                                                                    |                                                                         | Comparison<br>(算行)ボタンを押下し<br>2月留号<br>47-FE/MTH-98856-01-22<br>10-FE/MTH-98856-01-22<br>10-FE/MTH-98856-01-22                                                                                                    | 2011 00077400<br>水でください。<br>上古様年<br>- 秋井子谷<br>東雪、太信20                                                                                                    | <ul> <li>K GaldAR Flyin Reserved.</li> <li>ペイメント総行加加点様</li> <li>・ 信用手切え、</li> <li>・ 信用手切え、</li> <li>・ 信用手切え、</li> <li>・ 信用手切え、</li> </ul>                                                                                                    | 1 加型店コード: (<br>5 大兵会部<br>5 ト10 311, (1                                                                                                    | - <u>入気</u><br>- <u>入気</u><br>- <u>しの取り加速素で</u> のしま<br>- この取り加速素でのし<br>- <u>この取り</u> 加速素での                                                                                                    | <u>大三</u><br>  <u>上くある</u><br>  <u>ご利用の</u><br>  日時 Qu月17日<br>  日時 Qu月17日<br>  日時 Qu月17日<br>  日本<br>  日本<br>  日本<br>  日本<br>  日本<br>  日本<br>  日本<br>  日                                                                                                    |
| マトフィナンジ<br>マトフィナンジ<br>本での処理が3<br>3月5日のままで<br>3月5日のままで<br>10120941218127<br>01209412187<br>01209412187                                                                                                    | <ul> <li>中ル</li> <li>再与け</li> <li>中ル</li> <li>星 (一括)</li> <li>電子(二括)</li> <li>電子(二(11))</li> <li>電子(11)</li> <li>電子(11)</li> <li< td=""><td>伝統理 (一括)</td><td>Compare<br/>- 「満行」ボクンを伴下し<br/>- 「満行」ボクンを伴下し<br/>- 「おいか」<br/>- 「おいか」<br/>- 「またい」<br/>- 「またい」<br/>- 「またし、<br/>- 「またし、<br/>- 「またし、<br/>- 「またし、<br/>- 」<br/>- 」<br/>- 」<br/>- 」<br/>- 」<br/>- 」<br/>- 」<br/>- 」</td><td></td><td><ul> <li>株 (3.3.8.4.5 Part) Reserved.</li> <li>ペイメント総行加加品様</li> <li>・ 使用手指すの</li> <li>・ 使用手指すの</li> <li>・ 使用手指すの</li> <li>・ 使用手指すの</li> <li>・ 使用手指すの</li> <li>・ 使用手指すの</li> <li>・ 使用手指すの</li> </ul></td><td>1 加加店コード: 6<br/>5 大会会部<br/>1 ト36 1<br/>1 ト36 1<br/>1 ト37 3<br/>3 3 3 1, 0</td><td><ul> <li>         ・</li></ul></td><td>  <u>メニ</u><br/>  <u>よくある</u><br/>  <u>ご利用の</u><br/>  日時 Q4月17日<br/> <br/>  日日の<br/> <br/>にした。<br/> <br/>した。</td></li<></ul> | 伝統理 (一括)                                                                | Compare<br>- 「満行」ボクンを伴下し<br>- 「満行」ボクンを伴下し<br>- 「おいか」<br>- 「おいか」<br>- 「またい」<br>- 「またい」<br>- 「またし、<br>- 「またし、<br>- 「またし、<br>- 「またし、<br>- 」<br>- 」<br>- 」<br>- 」<br>- 」<br>- 」<br>- 」<br>- 」                                                                                                    |                                                                                                    | <ul> <li>株 (3.3.8.4.5 Part) Reserved.</li> <li>ペイメント総行加加品様</li> <li>・ 使用手指すの</li> <li>・ 使用手指すの</li> <li>・ 使用手指すの</li> <li>・ 使用手指すの</li> <li>・ 使用手指すの</li> <li>・ 使用手指すの</li> <li>・ 使用手指すの</li> </ul>                                                                                                    | 1 加加店コード: 6<br>5 大会会部<br>1 ト36 1<br>1 ト36 1<br>1 ト37 3<br>3 3 3 1, 0                                                                                                    | <ul> <li>         ・</li></ul>                                                                                                    | <u>メニ</u><br>  <u>よくある</u><br>  <u>ご利用の</u><br>  日時 Q4月17日<br> <br>  日日の<br> <br>にした。<br> <br>した。                                                                                                    |
| マトレマン<br>マトフィナンジ<br>再与信処<br>あったいままた。<br>の12094(242)2<br>012094(242)2<br>012000<br>01000000000000000000000000000                                                                                                    | 世中ル<br>田<br>二<br>二<br>二<br>二<br>二<br>二<br>二<br>二<br>二<br>二<br>二<br>二<br>二                                                                                                    | 気処理 (一括)<br>なた回<br>1000年44月8日<br>1000年44月8日<br>1000年44月8日<br>1000年44月8日 | 、<br>(第月) ポタン・参手)<br>また<br>また<br>また<br>の<br>・<br>「<br>年初初一日代<br>に<br>4<br>・<br>の<br>1<br>・<br>日<br>2<br>の<br>2<br>また<br>-<br>参<br>2<br>また<br>-<br>参<br>2<br>また<br>-<br>参<br>-<br>第<br>一<br>2<br>また<br>-<br>参<br>-<br>参<br>-<br>う<br>-<br>の<br>-<br>参<br>-<br>う<br>-<br>の<br>-<br>の<br>-<br>-<br>-<br>の<br>-<br>の<br>-<br>-<br>-<br>の<br>-<br>-<br>-<br>の<br>-<br>-<br>-<br>の<br>-<br>-<br>-<br>-<br>-<br>-<br>-<br>-<br>-<br>-<br>-<br>-<br>-                                                                                                    | ACT (たみい、<br>上古現<br>用雪 太和の<br>一代再多数<br>用雪 太和<br>用雪 太和<br>用雪 太和<br>用雪 太和<br>二<br>用雪 太和<br>1                                                                                                    | <ul> <li>K (3.3.4.5 Fpr) freenet</li> <li>ベイメント総合加加原作</li> <li>・ ボージント総合加加原作</li> <li>・ ボージント</li> <li>・ ボージント</li> <li>・ ボージント</li> <li>・ ボージント</li> </ul>                                                                                                    | 5 <u>k</u> ¢<br>5 <u>k</u> ¢<br>5 <u>k</u> 5<br>5 <u>k</u><br>5 <u>k</u> 5 <u>k</u> 5 <u>k</u> 5 <u></u> |                                                                                                    | <u>メニ</u><br>  <u>よくある</u><br>  <u>ご利用の</u><br> ご利用の<br>い日時 04月17日<br>                                                                                                    |
| マトフィナンシ<br>マトフィナンシ<br>ホラ伝統3<br>なての処理が多までした<br>3<br>1029942421<br>0129942421<br>0129942421<br>0129942421<br>0129942421<br>0129942421<br>0129942421                                                                                                    | 時日<br>第日<br>第日<br>第日<br>第日<br>第日<br>第日<br>第日<br>第日<br>第日<br>第                                                                                                    | (二) (二) (二) (二) (二) (二) (二) (二) (二) (二)                                 | د بر المراجع المراجع المراجع المراجع المراجع المراجع المراجع المراجع المراجع المراجع المراجع المراجع المراجع ال<br>المراجع المراجع المراجع المراجع المراجع المراجع المراجع المراجع المراجع المراجع المراجع المراجع المراجع المراجع ا<br>المراجع المراجع المراجع المراجع المراجع المراجع المراجع المراجع المراجع المراجع المراجع المراجع المراجع المراجع                                                                                                    |                                                                                                    | <ul> <li>株 (1), (1), (1), (1), (1), (1), (1), (1),</li></ul>                                                                                                    | 5 : X - C,SIE2X 5 : 3 - C,SIE2X 5 : 5 - 5 - 5 - 5 - 5 - 5 - 5 - 5 - 5 -                                                                                                    |                                                                                                    | <u>メニ</u><br>  <u>よくある</u><br> ご利田の月17日<br>シロ時の月17日                                                                                                    |
| マトフィナンジ<br>マトフィナンジ<br>再与伝説3<br>シスロの場望が3<br>シスロの場望が3<br>シスロの場望が3<br>シスロの場望が3<br>ロン29941128<br>ロン299412828<br>ロン299412828<br>ロン299412828<br>ロン299412828                                                                                                    | 田<br>中ル<br>中ル<br>里 (一括)<br>電 (一括)<br>電 (一百)<br>電 (一百)<br>電 (一百)<br>(一)<br>(一)<br>(一)<br>(一)<br>(一)<br>(一)<br>(一)                             |                                                                         | (1999)<br>(1997) ポランクボデン<br>文化を<br>文化を<br>インパロート(10-1)<br>ロールのの<br>ロールののの<br>ロールののの<br>ロールのののの<br>ロールののの<br>ロールののの<br>ロールのののの<br>ロールのののの<br>ロールののの<br>ロールののの<br>ロールのののの<br>ロールののの<br>ロールのののの<br>ロールのののののの<br>ロールののののの<br>ロールのののの<br>ロールのののの<br>ロールののの<br>ロールのののの<br>ロールのののの<br>ロールのののののの<br>ロールのののの<br>ローののののののののの<br>ローのののののののの<br>ロールのののののののののののののののの<br>ロールのののののののののののののののののののののののののののののののののののの                                                                                                    | - 105次<br>- 105次<br>- 105<br>- 105<br>- 10<br>- 105<br>- 105 | <ul> <li>株式はまード時かれのが、</li> <li>ペイインント除けた知识者</li> <li>・ 株式を建立していため、</li> <li>・ 株式を建立していため、</li> <li>・ 株式を建立していため、</li> <li>・ 株式を建立していため、</li> <li>・ 株式を建立していため、</li> <li>・ 株式を建立していため、</li> <li>・ 株式を建立していため、</li> <li>・ 株式を建立していため、</li> <li>・ 株式を建立していため、</li> <li>・ 株式を建立していため、</li> </ul>                                                                                                    | 1         1         1         1         1         1         1         1         1         1         1         1         1         1         1         1         1         1         1         1         1         1         1         1         1         1         1         1         1         1         1         1         1         1         1         1         1         1         1         1         1         1         1         1         1         1         1         1         1         1         1         1         1         1         1         1         1         1         1         1         1         1         1         1         1         1         1         1         1         1         1         1         1         1         1         1         1         1         1         1         1         1         1         1         1         1         1         1         1         1         1         1         1         1         1         1         1         1         1         1         1         1         1         1         1         1         1                                                                                                            | <ul> <li>         ・          ・         ・</li></ul>                                                                                                    | <u>メニ</u><br>  <u>よく感受</u><br>  <u>ご利用の</u><br>  <u>ご利用の</u><br>  <u>ご利用の</u><br>  <u>い</u> わら、<br> <br>した、<br> <br>した、<br> <br>した、<br> <br>した、                                                                                                    |
| マトフィナンジ<br>マトフィナンジ<br>可<br>つ<br>つ<br>つ<br>つ<br>つ<br>の<br>の<br>に<br>つ<br>の<br>に<br>の<br>に<br>の<br>に<br>つ<br>よ<br>つ<br>の<br>に<br>つ<br>よ<br>つ<br>ン<br>の<br>ン<br>つ<br>い<br>つ<br>い<br>つ<br>い<br>つ<br>い<br>つ<br>い<br>つ<br>い<br>つ<br>い<br>つ<br>い<br>つ<br>い<br>つ                                                                                                    | 世上<br>ササル<br>単一<br>第一<br>第一<br>第一<br>第一<br>第一<br>第一<br>第一<br>第一<br>第一<br>第                                                                                                    |                                                                         | (सिन्द) : सं२ २ १ मान्स                                                                                                    | バイズださい。<br>加速機構では、<br>加速機構では、<br>加速<br>のので、<br>加速<br>のので、<br>加速<br>のので、<br>加速<br>のので、<br>加速<br>のので、<br>加速<br>のので、<br>加速<br>のので、<br>加速<br>のので、<br>加速<br>のので、<br>加速<br>のので、<br>加速<br>のので、<br>加速<br>のので、<br>加速<br>のので、<br>加速<br>のので、<br>加速<br>のので、<br>加速<br>のので、<br>のので、<br>のので、<br>のので、<br>のので、<br>のので、<br>のので、<br>のので                                                                                                    | K (1) 上 (1) ト (1) ト (1) ト (1) ト (1) ト (1) ト (1) ト (1) ト (1) - (1) + (1) + (1 | 5 ★★★★<br>5 ★★★★<br>5 ↓ 54 1<br>1 ↓ 54 3<br>1 ↓ 54 3<br>1 ↓ 55 3<br>1 ↓ 55 3<br>1 ↓ 55 3<br>1 ↓ 55 3<br>1 ↓ 55 3<br>1 ↓ 55 3<br>1 ↓ 55 3<br>1 ↓ 55 3<br>1 ↓ 55 3                                                                                                    | <ul> <li>         ・</li></ul>                                                                                                    | <u>メニ</u><br>  <u>よく感染</u><br>  <u>ご利用の</u><br>>日時 04月17日<br>*<br>した、<br>・<br>・<br>した、<br>・<br>・<br>した、<br>・<br>・<br>した、<br>・<br>・<br>・<br>した、<br>・<br>・<br>・<br>した、<br>・<br>・<br>・<br>・<br>・<br>・<br>・<br>・<br>・<br>・<br>・<br>・<br>・<br>・<br>・<br>・<br>・<br>・<br>・                                                                                                    |
| マトフィナンジ<br>マトフィナンジ<br>本 ての処理が3<br>本 ての処理が3<br>本 ての処理が3<br>本 ての処理が3<br>の 1009441427<br>0 1209441437<br>0 1209441437<br>0 1209441438<br>0 1209441438<br>0 1209441458<br>0 1209441458<br>0 120944148<br>0 120944148<br>0 120944148<br>0 120944148<br>0 120944148<br>0 120944148<br>0 120944148<br>0 120944148<br>0 120944148<br>0 12094418<br>0 12094418<br>0 12094418<br>0 12094418<br>0 12094418<br>0 12094418<br>0 12094418<br>0 12094418<br>0 12094418<br>0 12094418<br>0 12094418<br>0 12094418<br>0 12094418<br>0 12094418<br>0 120944 | また<br>また<br>また<br>また<br>また<br>また<br>また<br>また<br>また<br>また                                                                                                    | (二) (二) (二) (二) (二) (二) (二) (二) (二) (二)                                 | ر ۱۹۹۵)<br>۲۰۰۹ (۱۹۹۵)<br>۲۰۰۹ (۱۹۹۹)<br>۲۰۰۹ (۱۹۹۹)<br>۲۰۰۹ (۱۹۹۹)<br>۲۰۰۹ (۱۹۹۹)<br>۲۰۰۹ (۱۹۹۹)<br>۲۰۰۹ (۱۹۹۹)<br>۲۰۰۹ (۱۹۹۹)<br>۲۰۰۹ (۱۹۹۹)<br>۲۰۰۹ (۱۹۹۹)<br>۲۰۰۹ (۱۹۹۹)<br>۲۰۰۹ (۱۹۹۹)<br>۲۰۰۹ (۱۹۹۹)<br>۲۰۰۹ (۱۹۹۹)<br>۲۰۰۹ (۱۹۹۹)<br>۲۰۰۹ (۱۹۹۹)<br>۲۰۰۹ (۱۹۹۹)<br>۲۰۰۹ (۱۹۹۹)<br>۲۰۰۹ (۱۹۹۹)<br>۲۰۰۹ (۲۹۹۹)<br>۲۰۰۹ (۲۹۹۹)<br>۲۰۰۹ (۲۹۹۹)<br>۲۰۰۹ (۲۹۹۹)<br>۲۰۰۹ (۲۹۹۹)<br>۲۰۰۹ (۲۹۹۹)<br>۲۰۰۹ (۲۹۹۹)<br>۲۰۰۹ (۲۹۹۹)<br>۲۰۰۹ (۲۹۹۹)<br>۲۰۰۹ (۲۹۹۹)<br>۲۰۰۹ (۲۹۹)<br>۲۰۰۹)<br>۲۰۰۹ (۲۹۹)<br>۲۰۰۹ | バインロット<br>大子 ください、<br>ある地 本<br>本子 人体的<br>一切井子君<br>東宮 人称<br>東宮 人称<br>東宮 人称<br>東宮 人称<br>東京 人称の<br>東京 人称の                                                                                                    | K (1) ままう うかわかのが<br>K (1) かんか (1) かんか (1) かん (1) かんか (1) かんか (1) かんか (1) かんか (1) かんか (1) かんか (1) かん)   | 8 : 3 - C (2002) 1<br>8 : 3 - C (2002) 1<br>1 : 4 : 5 : 5 : 5 : 5 : 5 : 5 : 5 : 5 : 5                                                                                                    |                                                                                                    | <u>×二</u><br>  <u>よくある</u><br>  二 <u>二日前の</u><br>  二日前の<br>  二日前の<br>  二日前の<br>  二日前の<br>  二日前の<br>  二日前の<br>  二日前の<br>  二日前の<br>  二日前の<br>  二二日前の<br>  二日前の<br>  二二日前の<br>  二日前の<br>  二日前日<br>  二日前の<br>  二日前の<br>  二日前の<br>  二日前<br>  二日前の<br>  二日前の<br>  二日前の<br>  二日前の<br>  二日前の<br>  二日前の<br>  二日前<br>  二日前の<br>  二日前の<br>  二<br>  二<br>  二<br>  二<br>  二<br>  二<br>  二<br>  二<br>  二<br>  二 |

(7) 完了メッセージが表示される。

2. 「クロネコwebコレクト」ご利用の手引きの更新 加盟店管理画面に掲載しておりますご利用の手引きについて、本内容を反映し、更新いたします。 更新日:2020年4月27日(月)

以上